## **Steps to Book an Event**

Step 1: Go to troop325.com

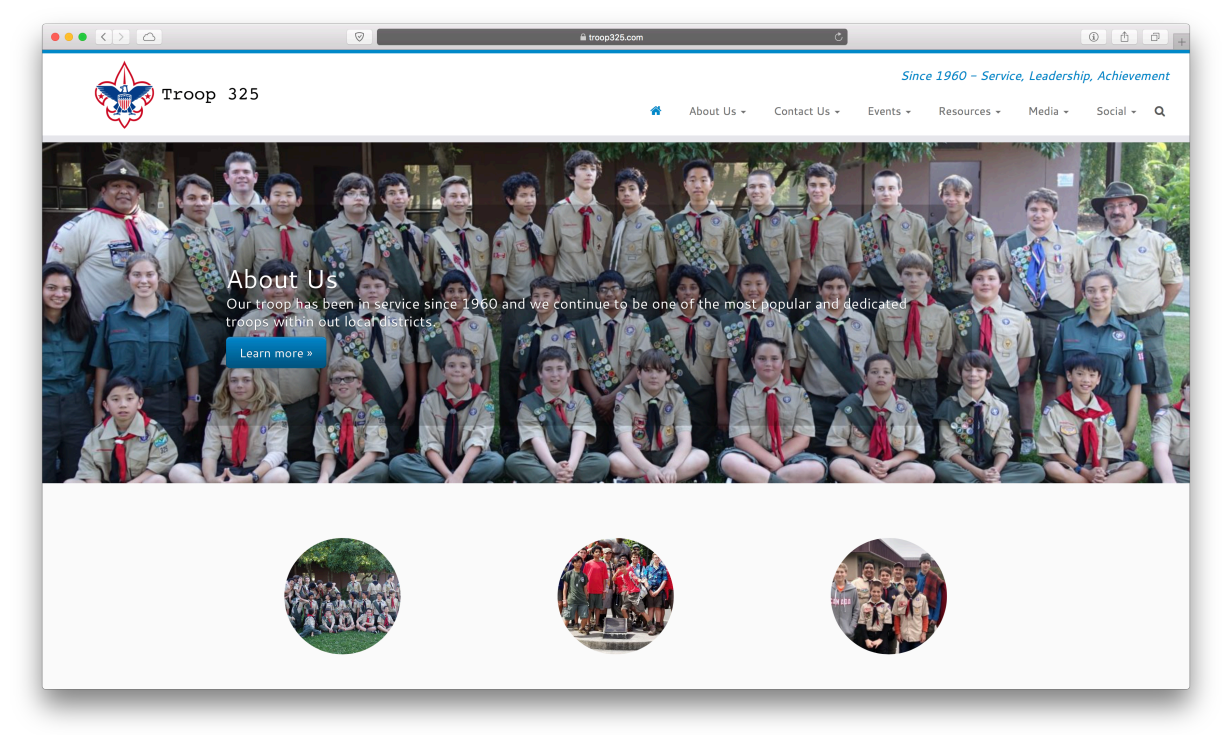

## Step 2: Click on "Events"

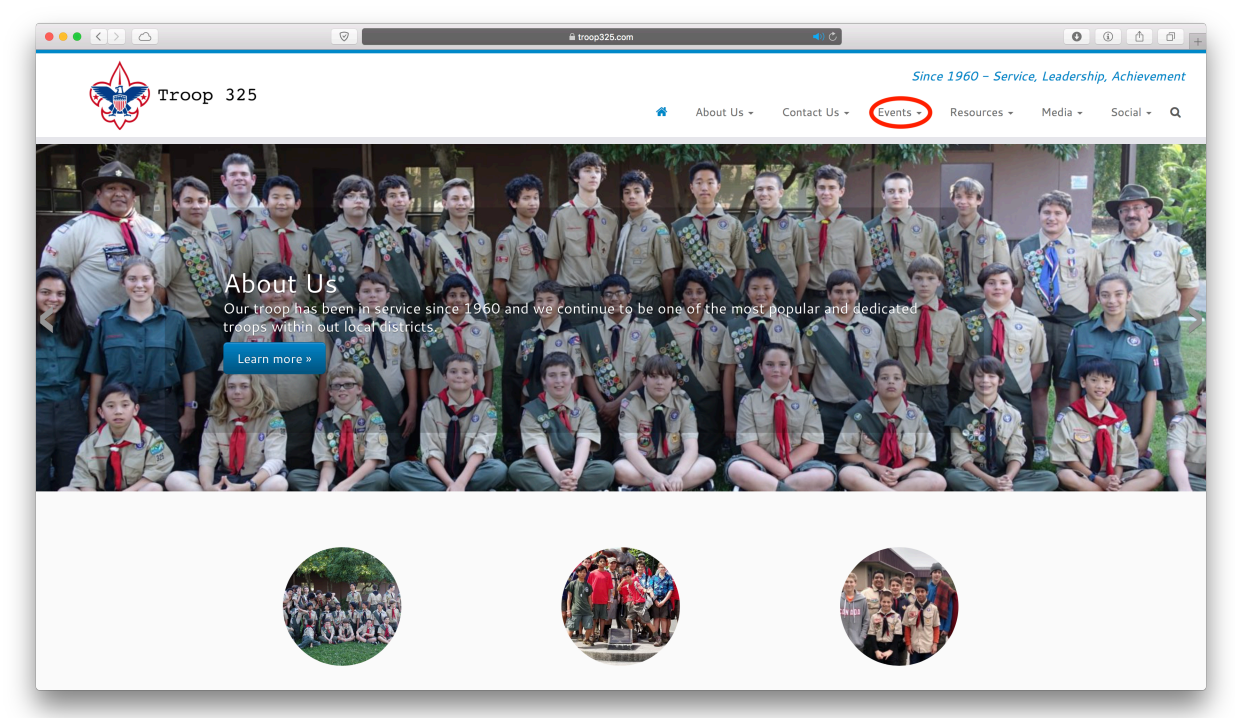

## Step 3: Select an event (to sign up for)

|                           | Ø                                  | l troop325.com                                                                                                    |              | ی (پ         |          |             | 0       | ۵ 💧      | Ċ |
|---------------------------|------------------------------------|----------------------------------------------------------------------------------------------------|--------------|--------------|----------|-------------|---------|----------|---|
| Since 1960 - Service, Lea |                                    |                                                                                                    |              |              |          |             |         |          |   |
|                           | 00p 325                            | *                                                                                                    | About Us 👻 📿 | Contact Us 👻 | Events 👻 | Resources 👻 | Media 👻 | Social 🗸 |   |
|                           | Events                             |                                                                                                    |              |              |          |             |         |          |   |
|                           | Event List Calendar                | Categories Locations My Bookings Midway                                                                                |              |              |          |             |         |          |   |
|                           | Q Search                           | Vear                                                                                                    |              |              |          | ٩           |         |          |   |
|                           | Date/Time                          | Event                                                                                                    |              |              |          | Spaces      |         |          |   |
|                           | 10/21/2017<br>5:00 PM - 9:00 PM    | St. Mark's Fall Festival<br>St. Mark's Episcopal Church, Santa Clara CA                                                |              |              |          | 1/100       |         |          |   |
|                           | 10/25/2017<br>3:00 PM - 8:00 PM    | San Jose Family Shelter Dinner<br>San Jose Family Shelter, san jose ca                                                 |              |              |          | 3/20        |         |          |   |
|                           | 11/03/2017 – 11/05/2017<br>All Day | Camping and Kayaking<br>Watsonville KOA, Watsonville CA                                                                |              |              |          | 5/12        |         |          |   |
|                           | 11/09/2017<br>5:00 PM - 11:00 PM   | Stanford vs. CAL Men's Soccer at Maloney Field Cagan Stadium SPM.<br>Maloney Field at Laird Q. Cagan Stadium, stanford |              |              |          | 5/5         |         |          |   |
|                           | 11/10/2017<br>8:00 AM - 9:30 AM    | Officer of the Year Breakfast<br>CoCo's Restaraunt, Campbell CA                                                        |              |              |          | 0/100       |         |          |   |
|                           | 11/10/2017<br>2:30 PM - 10:00 PM   | Stanford Football Washington Fri<br>PS7 Knight Mgmt Bldg., Stanford CA                                                 |              |              |          | 16/16       |         |          |   |
|                           | 11/11/2017                         | Veteran's Day Parade<br>Winchaster Light Pail Station, Campbell CA                                                     |              |              |          | 13/100      |         |          |   |
|                           | 8:30 AM - 3:30 PM                  | Winchester Eight Kan Station, Campbell CA                                                                              |              |              |          |             |         |          |   |

## Step 4: Sign in (if not already signed in)

| ••• <> 🛆 | V 🗐 🗐 🔒 troop325.com 🖒 🖉 🖉                                                                                                    |           |
|----------|----------------------------------------------------------------------------------------------------|-----------|
| *        | Description  Wedia ~ Media ~ M | nbers • Q |
| (        | Bookings<br>Total Spots: 100<br>Available Spots: 100<br>Yournost log in or register to make a booking<br>Username<br>Password<br>Password<br>Log n Remember Me<br>Sign Up   Lost your password?                                                                                                    |           |
|          | <ul> <li>O For help, please read the Steps to Book an Event and the Guide to Events Manager PDFs.</li> <li>O Please contact us if you notice any issues with the new Events Management system.</li> </ul>                                                                                                    | ^         |

Step 5: Fill in required \* asterisk information (To change your basic info view the Steps to Change Your Account Details PDF)

|                                                                                                    |                                                                                                    | 9 7                                                                         | i trocp325.com                                                              |   | Ċ          |          |             |         | 0 1            | 7 + |
|----------------------------------------------------------------------------------------------------|----------------------------------------------------------------------------------------------------|-----------------------------------------------------------------------------|-----------------------------------------------------------------------------|---|------------|----------|-------------|---------|----------------|-----|
| ① Troop 325     ③     ①     ③     ①     ③     ①     ③     ③     ③     ③     ③     ③     ③     ③     ③     ③     ③     ③     ③     ③     ③     ③     ③     ③     ③     ③     ③     ③     ③     ③     ③     ③     ③     ③     ③     ③     ③     ③     ③     ③     ③     ③     ③     ③     ③     ③     ③     ③     ③     ③     ③     ③     ③     ③     ③     ③     ③     ③     ③     ③     ③     ③     ③     ③     ③     ③     ③     ③     ③     ③     ③     ③     ③     ③     ③     ③     ③     ③     ③     ③     ③     ③     ③     ③     ③     ③     ③     ③     ③     ③     ③     ③     ③     ③     ③     ③     ③     ③     ③     ③     ③     ③     ③     ③     ③     ③     ③     ③     ③     ③     ③     ③     ③     ③     ③     ③     ③     ③     ③     ③     ③     ③     ③     ③     ③     ③     ③     ③     ③     ③     ③     ③     ③     ③     ③     ③     ③     ③     ③     ③     ③     ③     ③     ③     ③     ③     ③     ③     ③     ③     ③     ③     ③     ③     ③     ③     ③     ③     ③     ③     ③     ③     ③     ③     ③     ③     ③     ③     ③     ③     ③     ③     ③     ③     ③     ③     ③     ③     ③     ③     ③     ③     ③     ③     ③     ③     ③     ③     ③     ③     ③     ③     ③     ③     ③     ③     ③     ③     ③     ③     ③     ③     ③     ③     ③     ③     ③     ③     ③     ③     ③     ③     ③     ③     ③     ③     ③     ③     ③     ③     ③     ③     ③     ③     ③     ③     ③     ③     ③     ③     ③     ③     ③     ③     ③     ③     ③     ③     ③     ③     ③     ③     ③     ③     ③     ③     ③     ③     ③     ③     ③     ③     ③     ③     ③     ③     ③     ③     ③     ③     ③     ③     ③     ③     ③     ③     ③     ③     ③     ③     ③     ③     ③     ③     ③     ③     ③     ③     ③     ③     ③     ③     ③     ③     ③     ③     ③     ③     ③     ③     ③     ③     ③     ③     ③     ③     ③     ③     ③     ③     ③     ③     ③     ③     ③     ③     ③     ③     ③     ③     ③     ③     ③     ③     ③     ③     ③     ③     ③     ③     ③     ③     ③     ③     ③     ③     ③     ③     ③     ③     ③     ③     ③     ③     ③     ③     ③ |                                                                                                    | TRAINING                                                                    |                                                                             |   |            |          |             |         | Howdy, example | ۵ ۵ |
| *                                                                                                    |                                                                                                    |                                                                             |                                                                             | * | About Us 👻 | Events 👻 | Resources + | Media 👻 | Members +      | ۹   |
|                                                                                                    | Bookings<br>Total Spots: 100<br>Available Spots:<br>Frice<br>Email *<br>Address *<br>City *<br>State *<br>Zip Code *<br>County *<br>Primary Phone *<br>Seatbelts *<br>Comment<br>Comment | 550.00<br>example<br>west_steinacker@icloud.com                             |                                                                             |   |            |          |             |         |                |     |
|                                                                                                    | <ul> <li>For help, please</li> <li>Please contact</li> </ul>                                                                                                    | se read the Steps to Book an Event<br>t us if you notice any issues with th | t and the Guide to Events Manager PDFs.<br>he new Events Management system. |   |            |          |             |         |                | ^   |

Step 6: Submit your booking or pay for the event (if necessary)

|   |                                                             |                                                                            |                                        | troop325.com                                |   | Ċ          |          |             |         |                | 0 +   |
|---|-------------------------------------------------------------|----------------------------------------------------------------------------|----------------------------------------|---------------------------------------------|---|------------|----------|-------------|---------|----------------|-------|
|   | FOR THIS SAFETY                                             | TRAINING                                                                   |                                        |                                             |   |            |          |             |         | Howdy, example | , 👗 Q |
| * |                                                             |                                                                            |                                        |                                             | * | About Us 👻 | Events 👻 | Resources 👻 | Media 👻 | Members 👻      | Q     |
|   | Bookings                                                    |                                                                            |                                        |                                             |   |            |          |             |         |                |       |
|   | Total Spots: 100<br>Avaliable Spots: 1                      | 100                                                                        |                                        |                                             |   |            |          |             |         |                |       |
|   | Price                                                       | \$50.00                                                                    |                                        |                                             |   |            |          |             |         |                |       |
|   | Name *                                                      | example                                                                    |                                        |                                             |   |            |          |             |         |                |       |
|   | Email *                                                     | west.steinacker@icloud.com                                                 |                                        |                                             |   |            |          |             |         |                |       |
|   | Address *                                                   |                                                                            |                                        |                                             |   |            |          |             |         |                |       |
|   | State *                                                     |                                                                            |                                        |                                             |   |            |          |             |         |                |       |
|   | Zip Code *                                                  |                                                                            |                                        |                                             |   |            |          |             |         |                |       |
|   | Country *                                                   |                                                                            |                                        |                                             |   |            |          |             |         |                |       |
|   | Emergency Phone *                                           |                                                                            |                                        |                                             |   |            |          |             |         |                |       |
|   | Seatbelts *                                                 | Select                                                                     | ¢                                      |                                             |   |            |          |             |         |                |       |
|   | Comment                                                     |                                                                            |                                        |                                             |   |            |          |             |         |                |       |
|   | PayPa Check out<br>The safer, easier way to pay             |                                                                            |                                        |                                             |   |            |          |             |         |                |       |
|   | <ul> <li>For help, pleas</li> <li>Please contact</li> </ul> | se read the Steps to Book an Even<br>: us if you notice any issues with th | nt and the Guide t<br>the new Events M | D Events Manager PDFs.<br>anagement system. |   |            |          |             |         |                | ^     |